# How to Borrow eBooks with Kobo

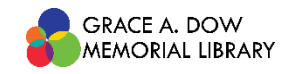

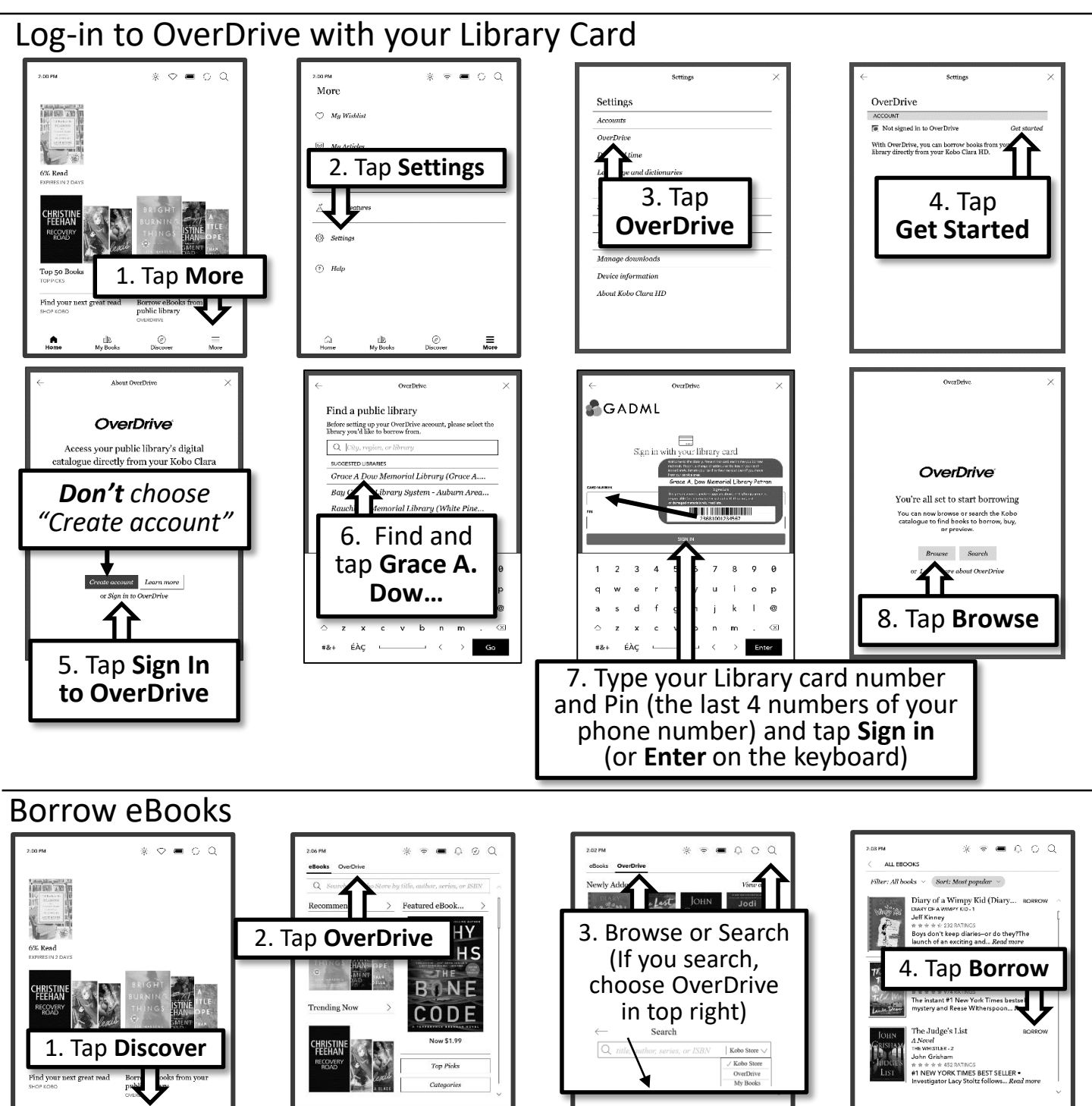

You can also Find and Borrow eBook on your computer at the website **midland-mi.overdrive.com.** As long as you use the same library account as your kobo they will show up in your Books

dle My Bool Discov

Discove

dle My Book

oks Authors Series Colle

The Family Nami Knunity

he Judge's List

6. Tap the title

Find borrowed

titles in My Books

Ø

\* 🗢 🗖 🖉 Q

Unread EXPIRES IN 6 DAYS OVERDRIVE - 2.4 MB

6% Read

0

OverDrive

You've checked out an item!

The Judge's List will be downloaded to your eReader. Your loan of this item expires on Saturday, May 21.

5. Tap Go To Books

looks Shop Kobo

Kobo Store

Buy \$14.99 - Wishlist

If you tapped

the title, tap

the 3 dots, then

tap Borrow

The Judge's List

HE WHISTLER - 2

#1 NEW YORK TIMES BEST SELL

## Read the eBook

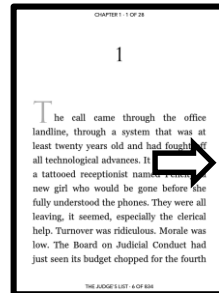

Swipe or tap edge to turn the page

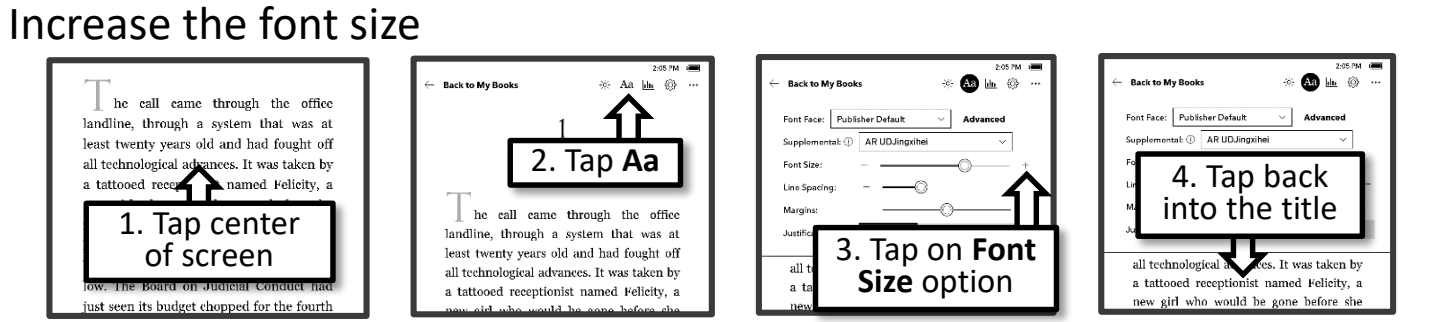

## Exit the eBook while Reading

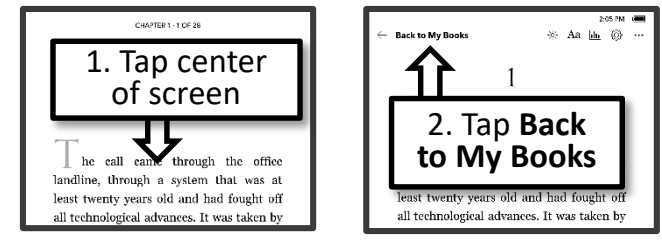

### Return and Delete the eBook

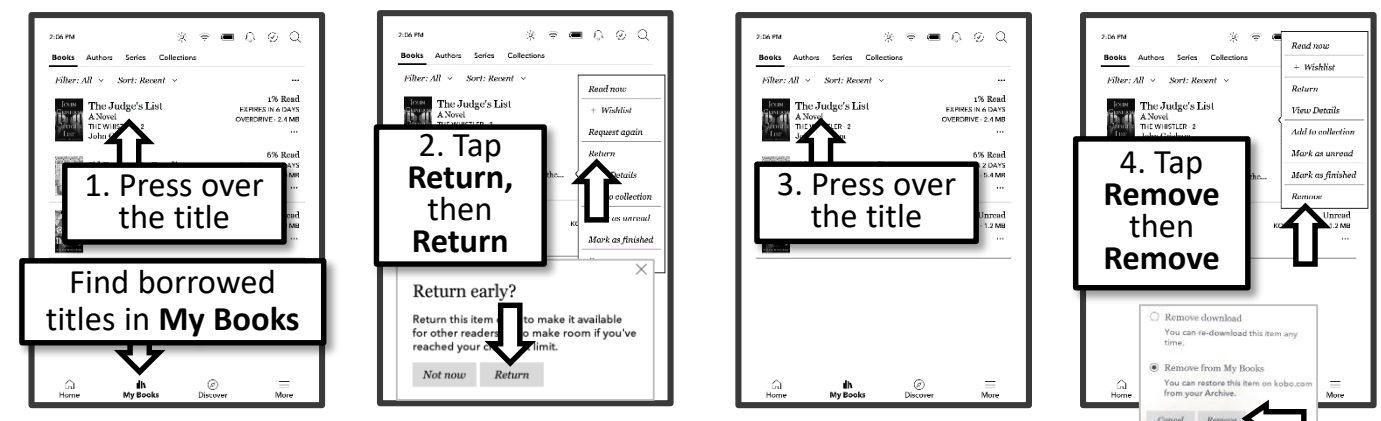

#### Sign out of OverDrive

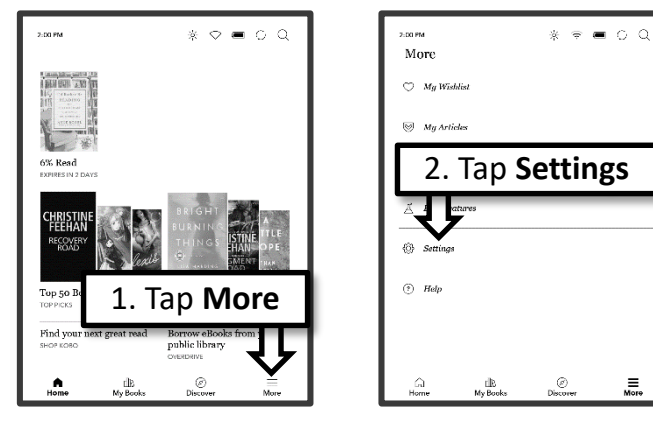

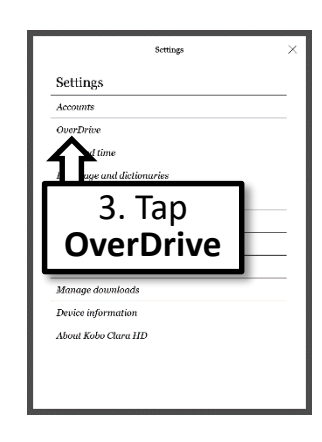

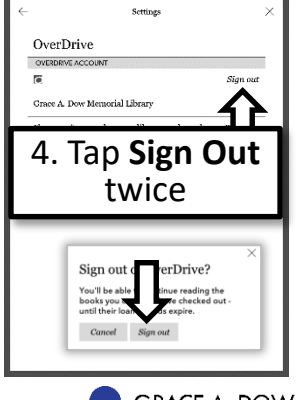

GRACE A. DOW MEMORIAL LIBRARY